# **ASKAPsoft tutorial**

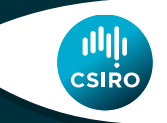

2018 ICRAR/CASS Radio School

# **ASKAPsoft Imaging Tutorial**

- Courtesy of (and many thanks to) Wasim Raja
- Wasim has prepared four scripts to:
  - Generate input slurm scripts, parsets and associated files
  - Launch jobs on Galaxy
- The scripts are:
  - 1. bandpass calibration: do\_cal\_1934.sh
  - 2. prepare science data: **do\_pre\_process\_ras.sh**
  - 3. image/selfcal science data (continuum only): **do\_selfcal\_ras.sh**
  - 4. form linear mosaic: **do\_linmos\_ras.sh**
- Also:
  - a script to set up galaxy modules: setup\_modules\_on\_nodes.sh
  - a file to configure various parameters: process\_ASKAPdata.config

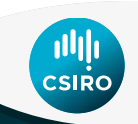

# setup\_modules\_on\_nodes.sh

module use /group/askap/modulefiles module unload askapsoft module load askapsoft/0.22.1

module unload askapdata module load askapdata

module unload askappipeline module load askappipeline #module load askapcli

export PMI\_NO\_PREINITIALIZE=1 export PMI\_NO\_FORK=1 export PMI\_DEBUG=1

module unload askap-cray module load askap-cray

module unload slurm module load slurm

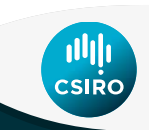

## process\_ASKAPdata.config

export TRIAL=0

export SPLIT\_CHAN=1 export BCHAN\_SPLIT=8192 export ECHAN\_SPLIT=8407 #9271

export MY\_SBID\_BPCAL=5181

export MY SBID TARGET=5177

export PATH TO SETUP FILE=\$PWD

# set to 1 to generate files but not run them

# split out a subset of frequency channels

# scheduling block for band-pass calibration (i.e. the id of the BP calibration# observation)

# scheduling block for science data (i.e. the id of the science observation)
# name of the science field

# change me if running from a different directory

export MY\_OUTPATH=ras\_data\_processing\_\${this\_user}/

export MY\_FIELD\_NAME=COSMOLOGY\_T15-2

mkdir -p \${MY\_OUTPATH}msdata/\${MY\_SBID\_TARGET} \${MY\_OUTPATH}bpcal\_solutions/\${MY\_SBID\_BPCAL}

# Decide which beams you wish to process. Do bandpass calibration for all 36 beams, but restrict imaging and selfcal to 1 or a few export BBEAM\_BPCAL=0 # Must be 0 with the current structure of bptables export EBEAM\_BPCAL=35 # Can be less than maxBeams export BBEAM=0 # image / selfcal beams 0 to 1 export EBEAM=1

# Some imaging parameters: export ROBUST=-0.5 export BLOOP\_SELFCAL=0 export ELOOP\_SELFCAL=1

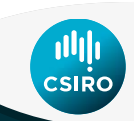

\$ mkdir askap\_tutorial \$ cd askap\_tutorial \$ cp -r /group/askap/dmitchell/askap\_tutorial/\* .

- "Source" some setup files:
- \$.setup\_modules\_on\_nodes.sh
- \$.process\_ASKAPdata.config
- process\_ASKAPdata.config will set up things like a directory for output and input of scripts: \$MY\_OUTPATH (set to ras\_data\_processing\_username) and various calibration and imaging parameters

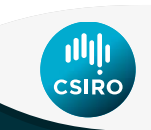

- Generate solutions yourselves:
  - \$ ./do\_cal\_1934.sh
  - mssplit select a subset of channels (to limit the amount of processing)
  - cflag look for radio frequency interference and set flags
  - cbpcalibrator run the calibrator for each frequency channel
- Or just copy the solution table that I generated:
  - \$ . process\_ASKAPdata.config
  - \$ mv cbpcal\_1934\_sb5181\_bm0-bm35\_refant-1\_bp.tab \
    \$MY\_OUTPATH/bpcal\_solutions/5181/

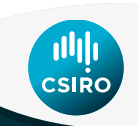

Plot some bandpass calibration solutions. Make sure you have logged in with X11 forwarding:

- \$ ssh -X username@galaxy.pawsey.org.au
- or:
- \$ ssh -Y username@galaxy.pawsey.org.au

For the help menu: \$ plot\_bandpass.py --h optional arguments: -t BP\_TAB, --t BP\_TAB Input Bandpass table (with path) -ib BEAM\_NUM, --ib BEAM\_NUM The beam number you wish to process -ia ANTE NUM, --ia ANTE NUM The antenna number you wish to process

#### \$ plot\_bandpass.py -t cbpcal\_1934\_sb5181\_bm0-bm35\_refant-1\_bp.tab -ia 1

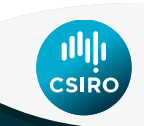

plot\_bandpass.py -t cbpcal\_1934\_sb5181\_bm0-bm35\_refant-1\_bp.tab

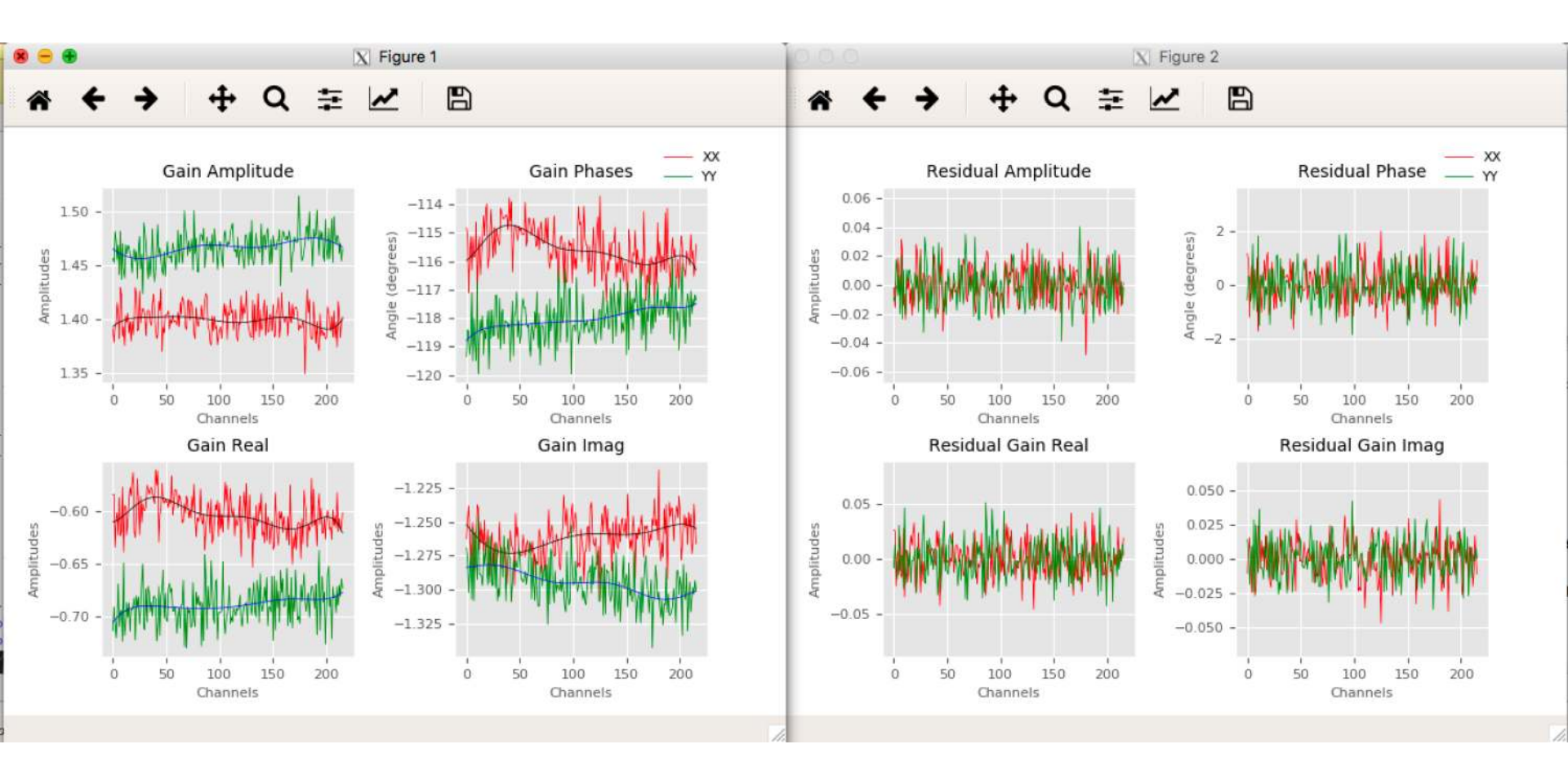

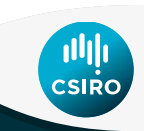

- Look at visibilities
- Make images
- Look at images
- Mosaic image
- Look at mosaics
- Two options for looking at results:
  - Download (scp) to your local machine and look with casa tools.
  - Use remotevis.pawsey.org.au to use casa remotely on the Zeus cluster.

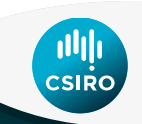

On local machine (replace \$MY\_OUTPATH with full directory path):

\$ scp -r username@hpc-data.pawsey.org.au:\$MY\_OUTPATH/msdata/5181/FLAGGED\_DYNAMIC/1934\_bm-0\_scan-0.ms .

#### Have a look at the contents of the measurement set

\$ casabrowser 1934\_bm-0\_scan-0.ms

| UVW                       | FLAG                 | FLAG CATEGORY        | WEIGHT                     | SIGMA        | ANTENNA1 | ANTENNA2 | ARRAY ID | DATA DESC ID | EXPOSUBE | EEED1 | FFED2 | FIELD ID | FLAG BOW | INTERVAL | OBSERVAT |
|---------------------------|----------------------|----------------------|----------------------------|--------------|----------|----------|----------|--------------|----------|-------|-------|----------|----------|----------|----------|
| [0, 0, 0]                 | [4, 216]<br>Boolean  | [0, 0, 0]<br>Boolean | [1, 1, 1, 1]               | [1, 1, 1, 1] | 0        | 0        | 0        | 0            | 9.95328  | 0     | 0     | 0        | 1        | 9.95328  | 0        |
| [1.08631, -19.4913, -2    | [4, 216]<br>Boolean  | [0, 0, 0]<br>Boolean | [1, 1, 1, 1]               | [1, 1, 1, 1] | 0        | i i      | 0        | 0            | 9.95328  | 0     | 0     | 0        | 0        | 9.95328  | 0        |
| [11.6401, -33.6758, -8    | [4, 216]<br>Boolean  | [0, 0, 0]<br>Boolean | [1, 1, 1, 1]               | [1, 1, 1, 1] | 0        | 2        | 0        | 0            | 9.95328  | 0     | 0     | 0        | 0        | 9.95328  | 0        |
| [12.5459, -2.9094, 33     | [4, 216]<br>Boolean  | [0, 0, 0]<br>Boolean | [1, 1, 1, 1]               | [1, 1, 1, 1] | 0        | 3        | 0        | 0            | 9.95328  | 0     | 0     | 0        | 0        | 9.95328  | 0        |
| [-4.9695,<br>54.5705, 58  | [4, 216]<br>Boolean  | [0, 0, 0]<br>Boolean | [1, 1, 1, 1]               | [1, 1, 1, 1] | 0        | 4        | 0        | 0            | 9.95328  | 0     | 0     | 0        | 0        | 9.95328  | 0        |
| [80.243,<br>-152.169, 37  | [4, 216]<br>Boolean  | [0, 0, 0]<br>Boolean | [1, 1, 1, 1]               | [1, 1, 1, 1] | 0        | 5        | 0        | 0            | 9.95328  | 0     | 0     | 0        | 0        | 9.95328  | 0        |
| [95.213,<br>-1.2759, 280  | [4, 216]<br>Boolean  | [0, 0, 0]<br>Boolean | [1, 1, 1, 1]               | [1, 1, 1, 1] | 0        | 6        | 0        | 0            | 9.95328  | 0     | 0     | 0        | 0        | 9.95328  | 0        |
| [212.605, -425.366, 58    | [4, 216]<br>Boolean  | [0, 0, 0]<br>Boolean | [1, 1, 1, 1]               | [1, 1, 1, 1] | 0        | 7        | 0        | 0            | 9.95328  | 0     | 0     | 0        | 0        | 9.95328  | 0        |
| [-205.4,<br>159.651, -38  | [4, 216]<br>Boolean  | [0, 0, 0]<br>Boolean | [1, <mark>1</mark> , 1, 1] | [1, 1, 1, 1] | 0        | 8        | 0        | 0            | 9.95328  | 0     | 0     | 0        | 0        | 9.95328  | 0        |
| [-1.64016,<br>440.97, 586 | [4, 216]<br>Boolean  | [0, 0, 0]<br>Boolean | [1, 1, 1, 1]               | [1, 1, 1, 1] | 0        | 9        | 0        | 0            | 9.95328  | 0     | 0     | 0        | 0        | 9.95328  | 0        |
| [100.194,<br>373 703 660  | [4, 216]<br>Boologo  | [0, 0, 0]            | [1, 1, 1, 1]               | [1, 1, 1, 1] | 0        | 10       | 0        | 0            | 9.95328  | 0     | 0     | 0        | 0        | 9.95328  | 0        |
| Bestore Columns           | Booloon<br>Resize He | Bankan               | [1, 1, 1, 1]               | [1, 1, 1, 1] | ) U      | 10       | 0        | U            | 9.95328  | 0     | 0     | 10       | 0        | 9.95328  | 10       |

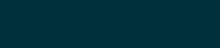

remotely on the Zeus cluster using remotevis.pawsey.org.au

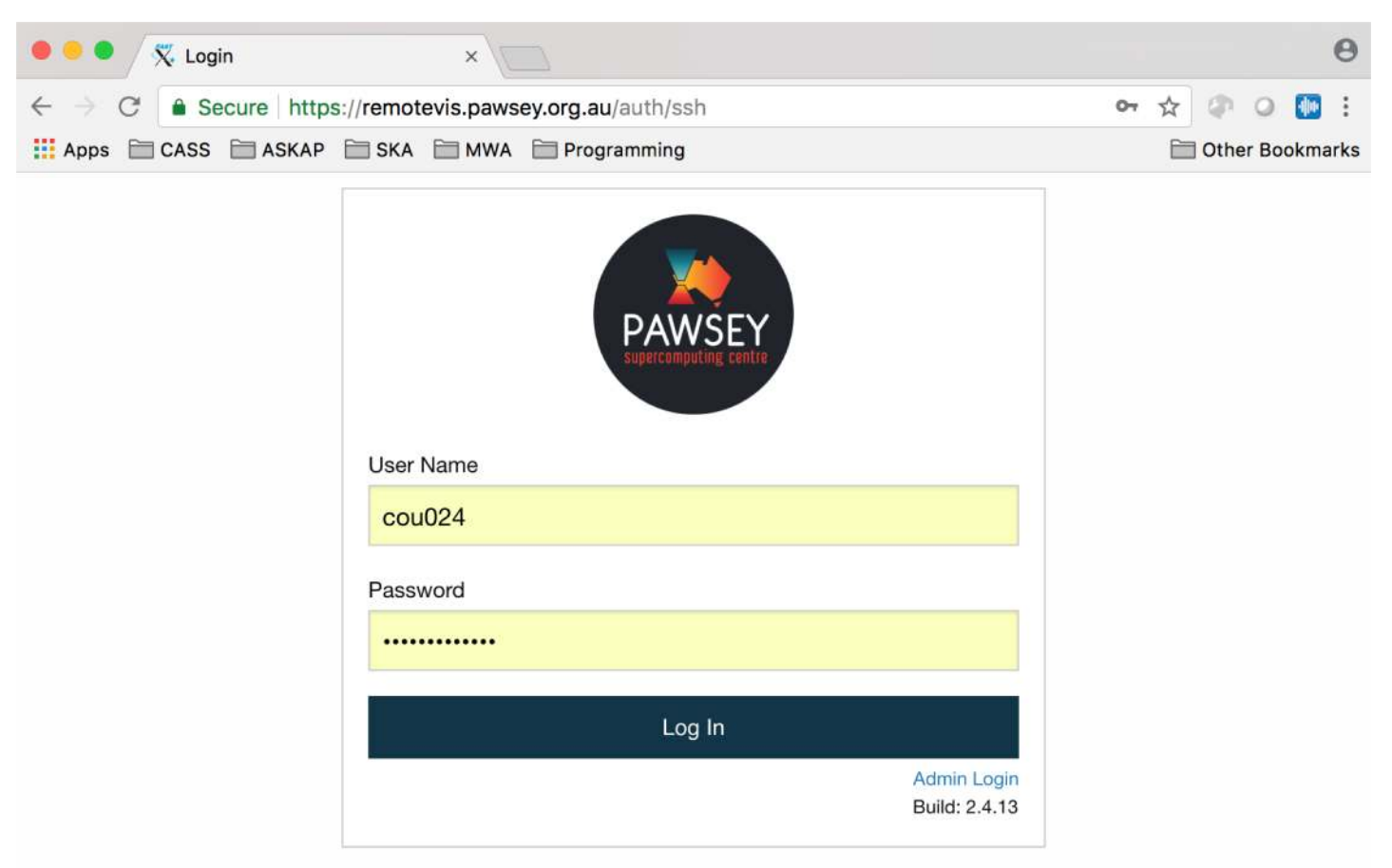

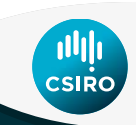

remotely on the Zeus cluster using remotevis.pawsey.org.au

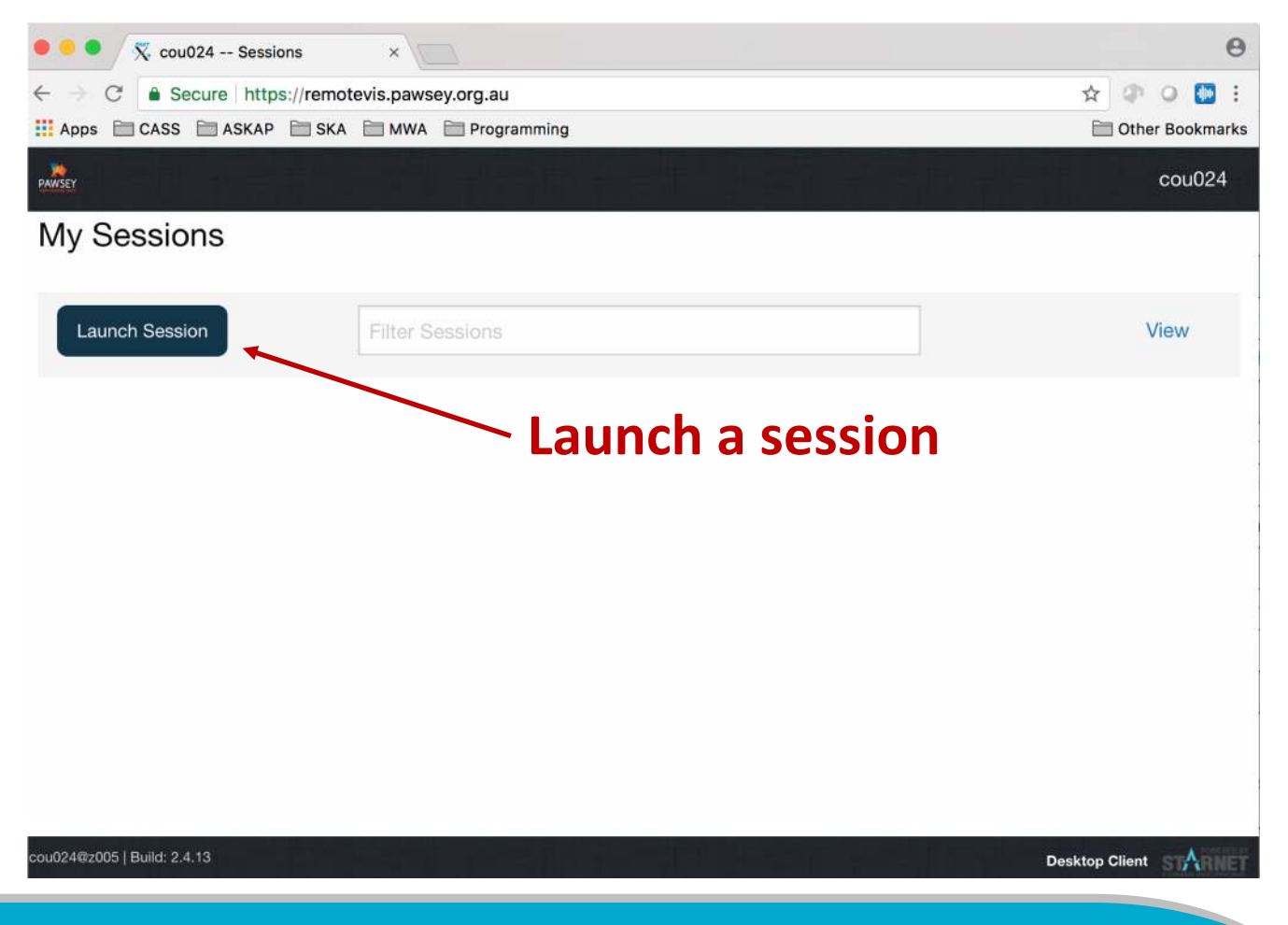

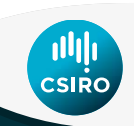

2018 ICRAR/CASS Radio School

remotely on the Zeus cluster using remotevis.pawsey.org.au

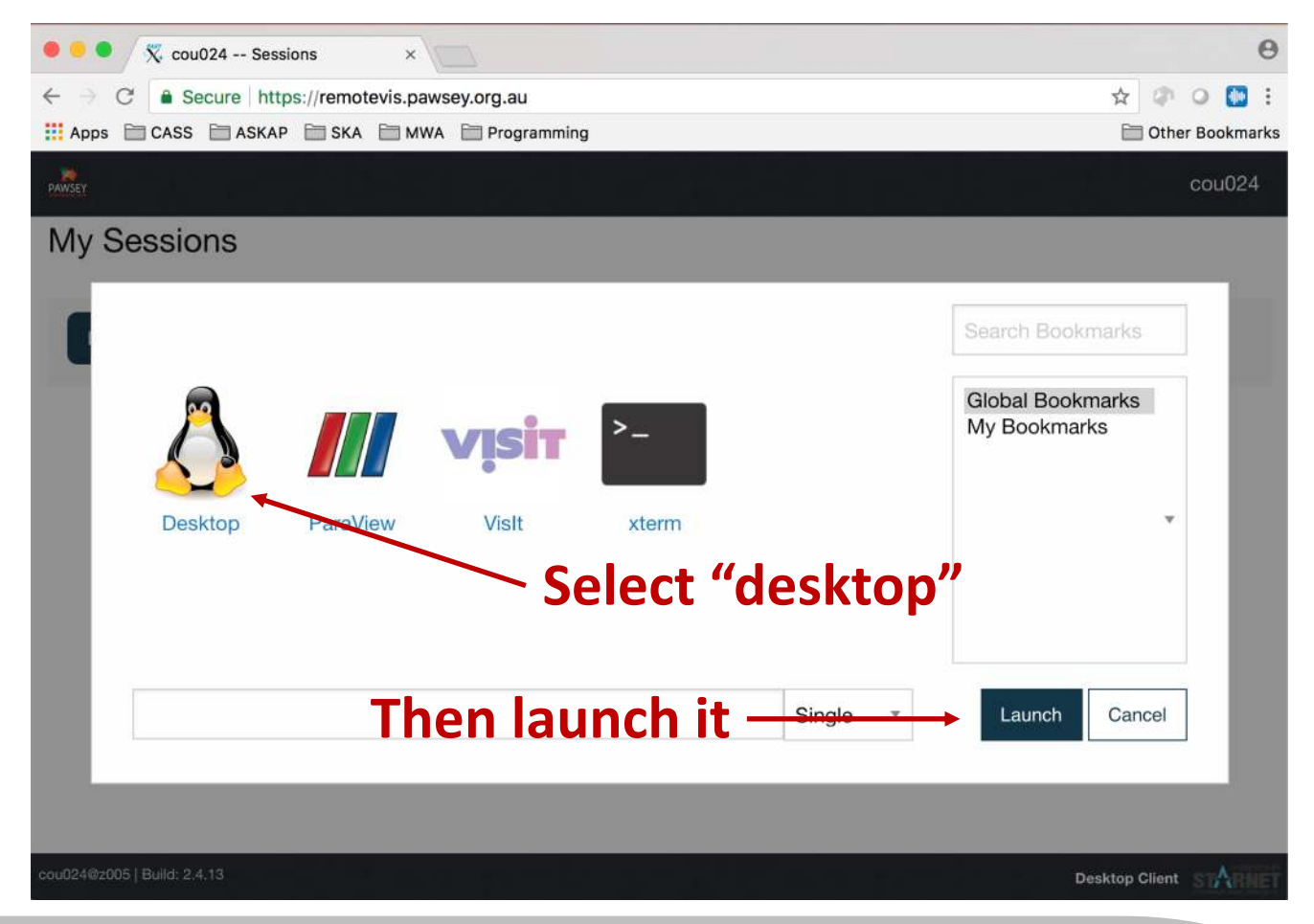

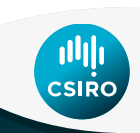

2018 ICRAR/CASS Radio School

remotely on the Zeus cluster using remotevis.pawsey.org.au

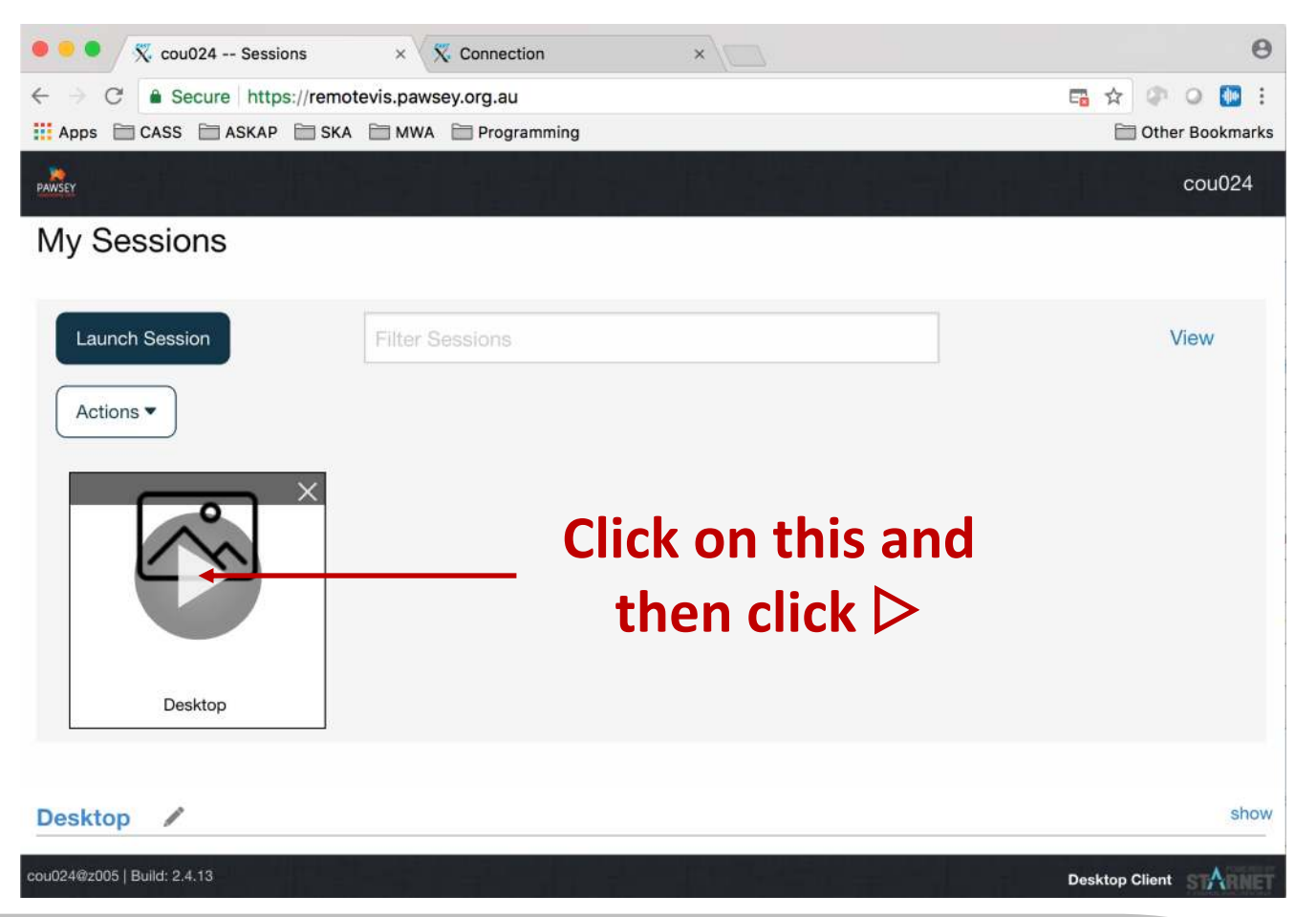

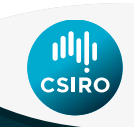

remotely on the Zeus cluster using remotevis.pawsey.org.au

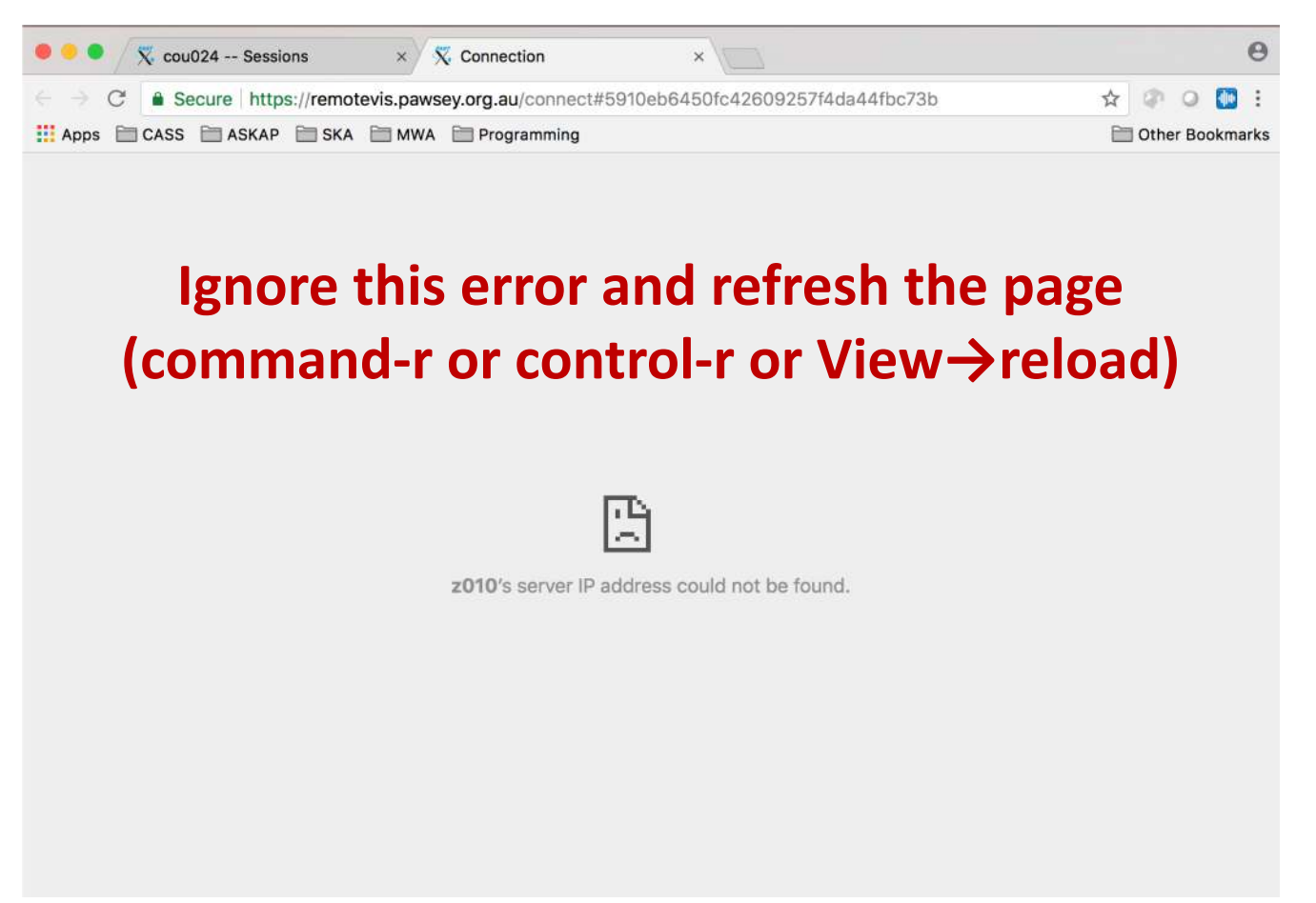

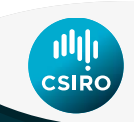

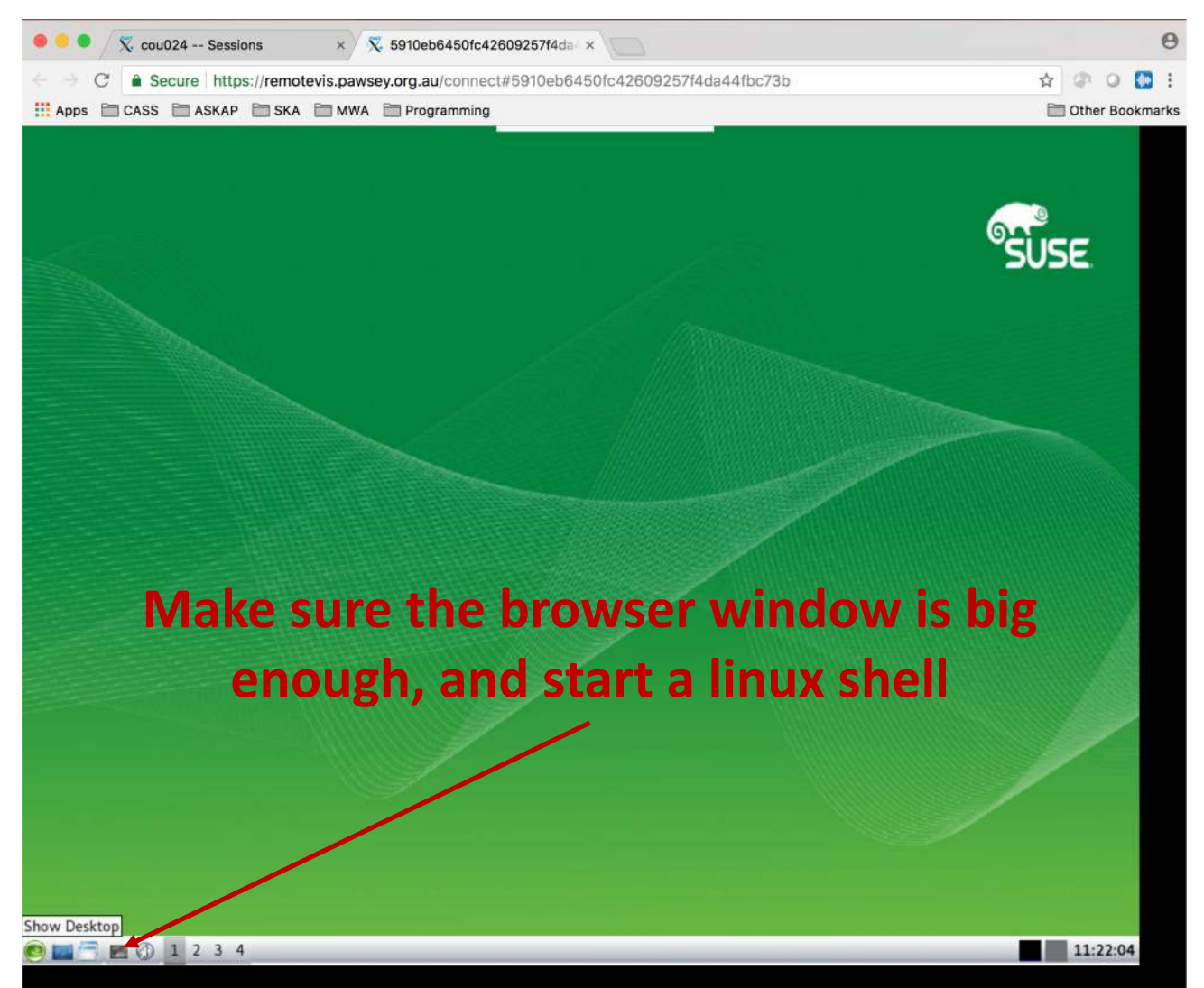

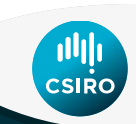

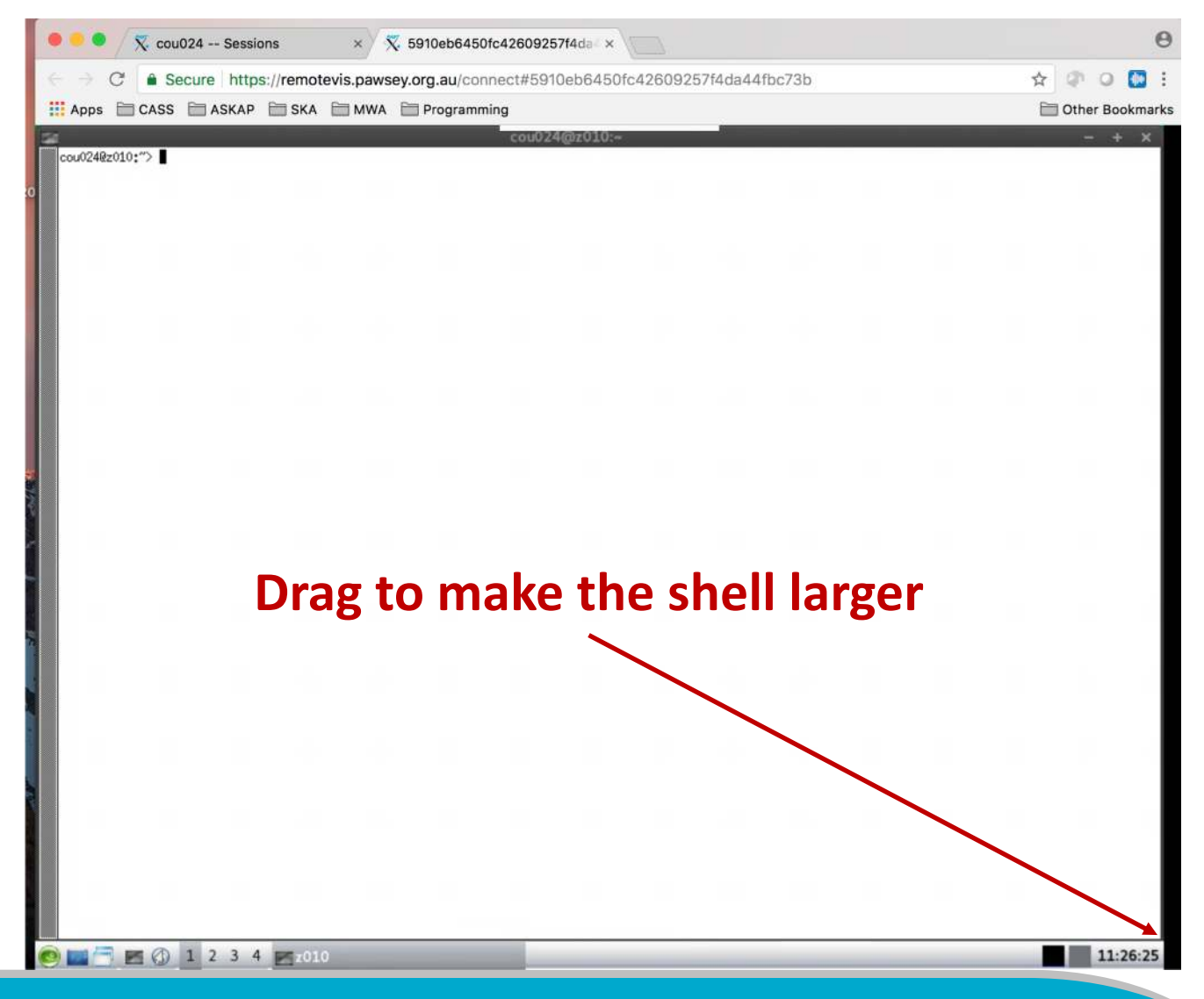

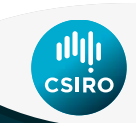

2018 ICRAR/CASS Radio School

|                                                                                                    |      |       |      |        | 0                          |
|----------------------------------------------------------------------------------------------------|------|-------|------|--------|----------------------------|
|                                                                                                    |      |       |      |        | -                          |
| C Secure https://remotevis.pawsey.org.au/connect#5910eb6450fc42609257f4da44fbc                                                                                                    | :73b |       |      | Ŷ      | an o 🛄 E                   |
| Apps CASS ASKAP SKA MWA Programming                                                                                                    |      |       |      |        | Other Bookmarks            |
| cou024@z010:"> cd /group/courses01/cou024/askap_tutorial/<br>cou024@z010:"> cd /group/courses01/cou024/askap_tutorial/<br>cou024@z010:/group/courses01/cou024/askap_tutorial>. setup_modules_on_nodes.sh<br>Lmod has detected the following error: The following module(s) are unknown: "gcc/4.9.3"<br>Please check the spelling or version number. Also try "module spider"<br>It is also possible your cache file is out-of-date; it may help to try:<br>\$ moduleignore-cache load "gcc/4.9.3"<br>Also make sure that all modulefiles written in TCL start with the string #ZModule<br>Executing this command requires loading "gcc/4.9.3" which failed while processing the following module(s): |      |       |      |        | - + X                      |
| Module fullname Module Filename                                                                                                    |      |       |      |        | _                          |
| askapsoft/0.22.1 /group/askap/modulefiles/askapsoft/0.22.1                                                                                                    |      |       |      |        |                            |
| cou02402010:/group/courses01/cou024/askap_tutorial> . process_ASKAPdata.config<br>Lmod has detected the following error: The following module(s) are unknown: "gcc/4.9.3"                                                                                                    |      |       |      |        |                            |
| Please check the spelling or version number. Also try "module spider"<br>It is also possible your cache file is out-of-date; it may help to try:<br>\$ moduleignore-cache load "gcc/4.9.3"                                                                                                    |      |       |      |        |                            |
| Also make sure that all modulefiles written in TCL start with the string #%Module                                                                                                    |      |       |      |        |                            |
| Executing this command requires loading "gcc/4.9.3" which failed while processing the following module(s):                                                                                                    |      |       |      |        | _                          |
| Module fullname Module Filename                                                                                                    |      |       |      |        |                            |
| askapsoft/0.22.1 /group/askap/modulefiles/askapsoft/0.22.1                                                                                                    |      |       |      |        | _                          |
| . /group/askap/raj030/miniconda2/bin/activate bptool;<br>cou024@z010:/group/courses01/cou024/askap_tutorial>                                                                                                    |      |       |      |        |                            |
| scd/group/courses01/cou024/askap_tutorial/                                                                                                    |      |       |      |        |                            |
|                                                                                                    |      |       |      |        |                            |
| S . setup_modules_on_nodes.sn                                                                                                    |      |       |      |        | _                          |
| \$ . process_ASKAPdata.config                                                                                                    |      |       |      |        |                            |
| \$ module load casa                                                                                                    |      |       |      |        |                            |
| \$ casabrowser \$MY_OUTPATH/msdata/5181/FLAGGED_DY                                                                                                    | NAMI | C/193 | 4_bm | -0_sca | n-0.ms                     |
|                                                                                                    |      |       | _    | _      |                            |
|                                                                                                    |      |       |      |        |                            |
|                                                                                                    |      |       |      |        | 11:29:59                   |
|                                                                                                    |      |       |      |        | - when the decision of the |

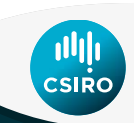

2018 ICRAR/CASS Radio School

On local machine or remotevis.pawsey.org.au, plot data in the measurement set:

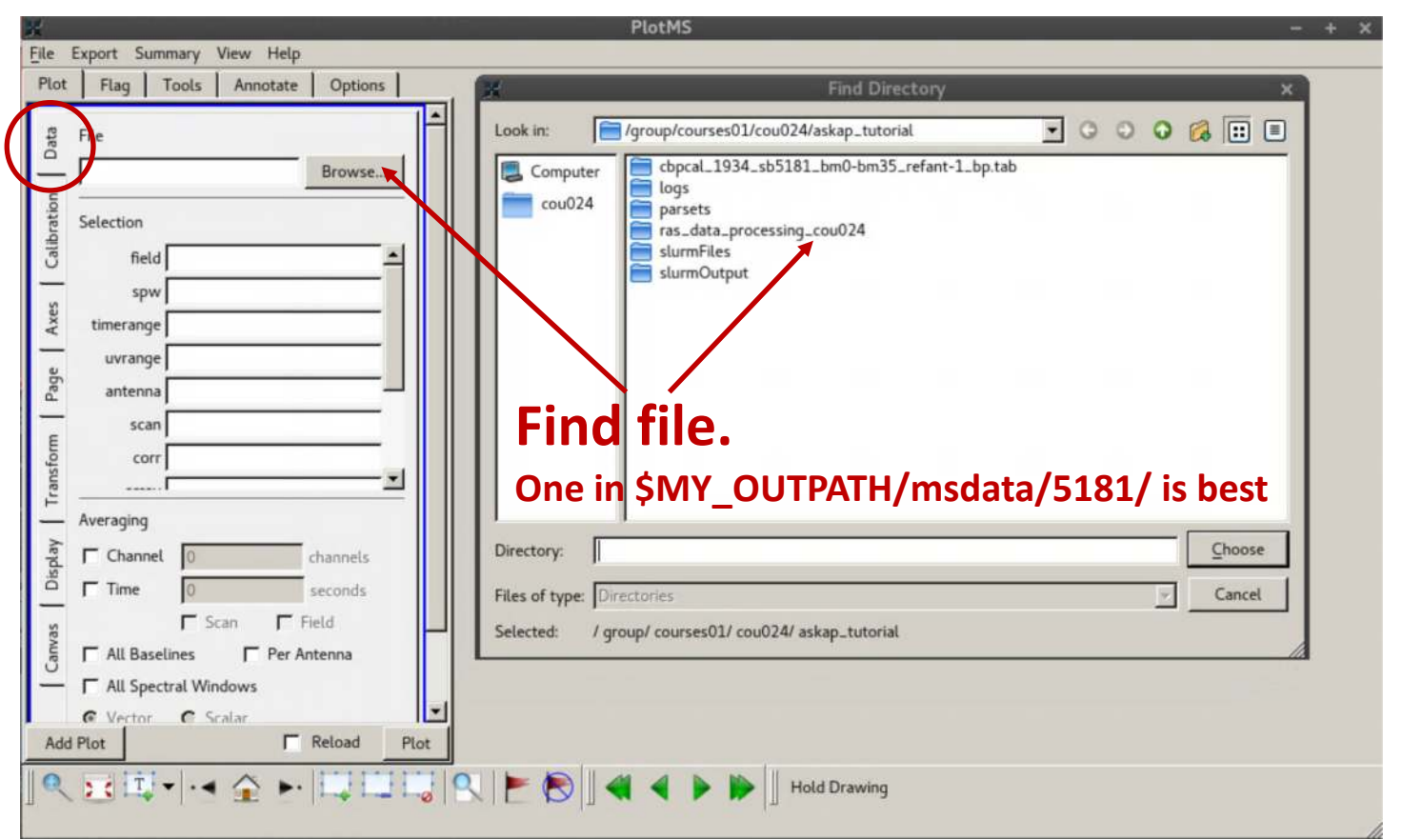

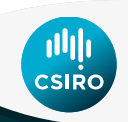

On local machine or remotevis.pawsey.org.au, plot data in the measurement set: \$ casaplotms

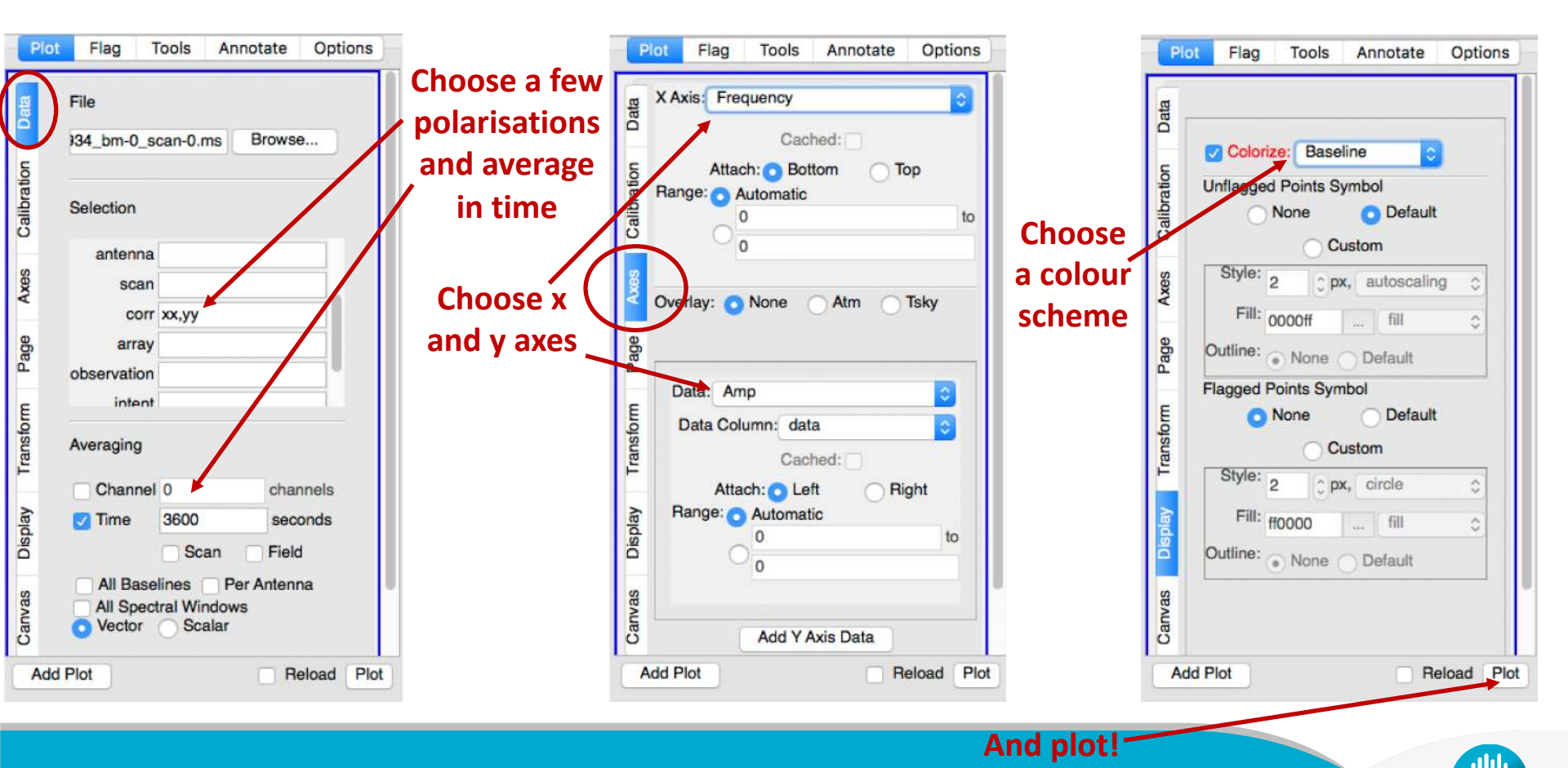

CSIRO

On local machine or remotevis.pawsey.org.au, plot data in the measurement set: \$ casaplotms

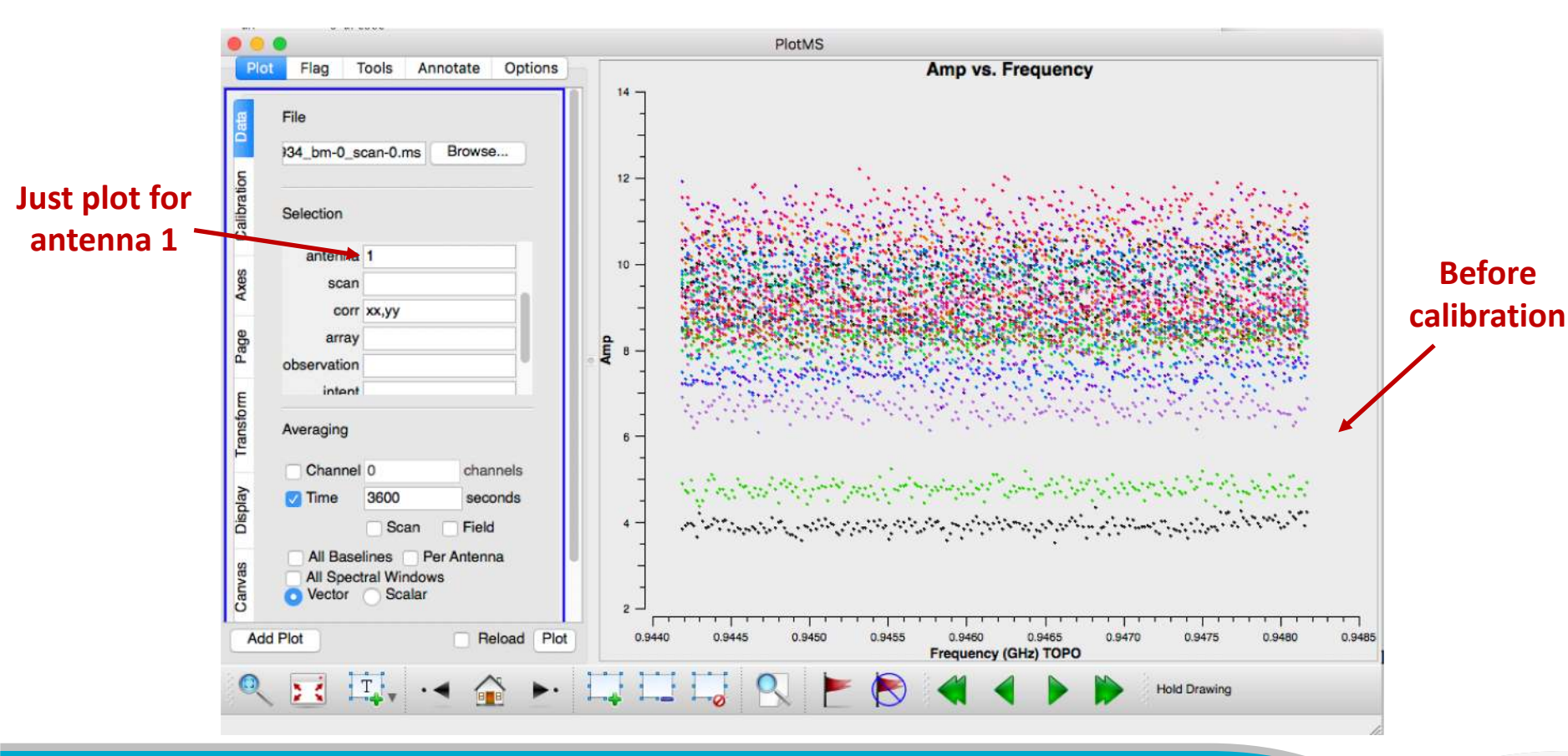

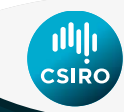

On local machine or remotevis.pawsey.org.au, plot data in the measurement set: \$ casaplotms

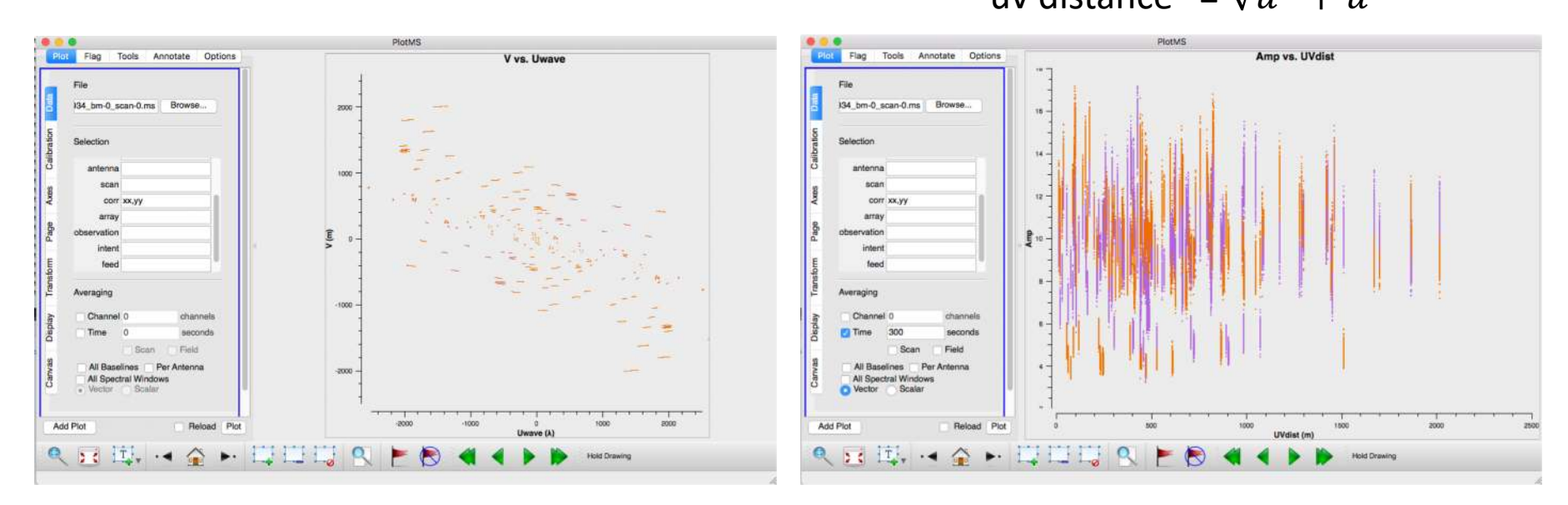

#### Plot the uv coverage

#### Plot amplitude versus uvdist "uv distance" = $\sqrt{u^2 + u}$

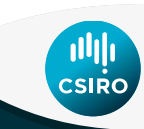

# **Calibrate the Calibrator!**

| <ul> <li>Generate a new file apply_cal.in:</li> </ul>     |                                               |
|-----------------------------------------------------------|-----------------------------------------------|
| Ccalapply.dataset                                         | = test_cal.ms                                 |
| Ccalapply.calibaccess                                     | = table                                       |
| Ccalapply.calibaccess.table.maxant                        | = 16                                          |
| Ccalapply.calibaccess.table.maxbeam                       | = 36                                          |
| Ccalapply.calibaccess.table.maxchan                       | = 216                                         |
| Ccalapply.calibaccess.table                               | = cbpcal_1934_sb5181_bm0-bm35_refant-1_bp.tab |
| <ul> <li>Generate a new file apply_cal.sbatch:</li> </ul> |                                               |
| #!/usr/bin/env bash                                       |                                               |
| #SBATCHpartition=workq                                    |                                               |
| #SBATCHtime=00:05:00                                      |                                               |
| #SBATCHntasks=20                                          |                                               |
| #SBATCHntasks-per-node=20                                 |                                               |
| #SBATCHjob-name=apply_cal                                 |                                               |
| #SBATCHaccount=courses01                                  |                                               |
| #SBATCHreservation=courseq                                |                                               |
| #SBATCHexport=ALL                                         |                                               |
| srunntasks=19ntasks-per-node=19 ccalapply -c a            | apply_cal.in > apply_cal.log                  |
| • Run:                                                    |                                               |
| cp -r \$MY_OUTPATH/msdata/5181/1934_bm-0_sca              | an-0.ms test_cal.ms                           |
| cp -r \$MY_OUTPATH/bpcal_solutions/5181/cbpcal_           | _1934_sb5181_bm0-bm35_refant-1_bp.tab .       |

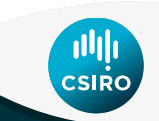

sbatch apply\_cal.sbatch

On local machine or remotevis.pawsey.org.au, plot data in the measurement set: \$ casaplotms

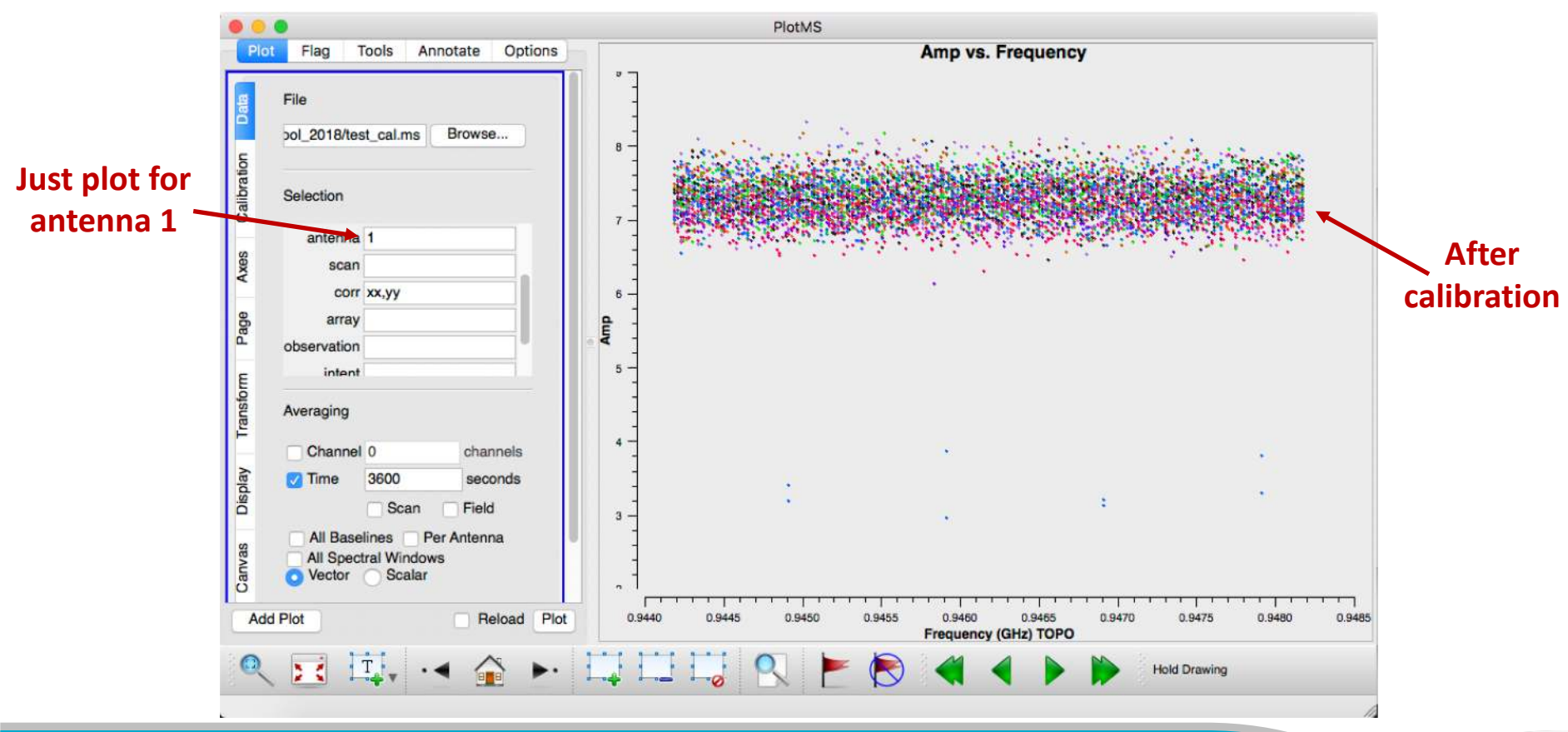

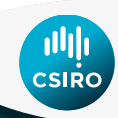

# do\_pre\_process\_ras.sh

- \$ ./do\_pre\_process\_ras.sh
  - mssplit select the same subset of channels from the science dataset
  - ccalapply apply calibration solutions to the science data
  - cflag look for radio frequency interference and set flags
  - mssplit average in frequency
  - cflag a final round of flagging

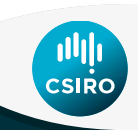

# do\_selfcal\_ras.sh

### \$ ./do\_selfcal\_ras.sh

- ccalibrator run calibration using a model of this field
- cimager image and deconvolve the field with the new calibration solutions
- selavy run relatively shallow source finder on the restored image
- cmodel generate a model image from the selavy catalogue
- 1<sup>st</sup> run: set BLOOP\_SELFCAL=0 & ELOOP\_SELFCAL=0: imaging with no selfcal

#### \$ squeue -u username

| • | JOBID   | USER     | ACCOUNT | NAME          | EXEC_HOST | ST | REASON | START_TIME | END_TIME | TIME_LEFT | NODES | PRIORITY |
|---|---------|----------|---------|---------------|-----------|----|--------|------------|----------|-----------|-------|----------|
| • | 5055128 | dmitchel | askaprt | IMG-5177-0A.I | nid00217  | R  | None   | 08:36:54   | 14:36:54 | 5:56:54   | 1     | 10001    |
| • | 5055129 | dmitchel | askaprt | IMG-5177-1A.I | nid00299  | R  | None   | 08:36:54   | 14:36:54 | 5:56:54   | 1     | 10001    |

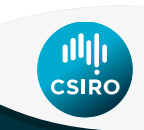

# do\_selfcal\_ras.sh

- \$ Is -Id \${MY\_OUTPATH}/image/5177/weight\* image/5177/weights.I.COSMOLOGY\_T15-2A\_bm-0\_iter-0 image/5177/weights.I.COSMOLOGY\_T15-2A\_bm-1\_iter-0
- \$ Is -Id \${MY\_OUTPATH}/image/5177/image\*restored image/5177/image.I.COSMOLOGY\_T15-2A\_bm-0\_iter-0.restored image/5177/image.I.COSMOLOGY\_T15-2A\_bm-1\_iter-0.restored
- \$ Is -Id \${MY\_OUTPATH}/image/5177/image\*restored.cmodel image/5177/image.I.COSMOLOGY\_T15-2A\_bm-0\_iter-0.restored.cmodel image/5177/image.I.COSMOLOGY\_T15-2A\_bm-1\_iter-0.restored.cmodel
- \$ Is -Id \${MY\_OUTPATH}/image/5177/psf\* image/5177/psf.I.COSMOLOGY\_T15-2A\_bm-0\_iter-0 image/5177/psf.I.COSMOLOGY\_T15-2A\_bm-1\_iter-0 image/5177/psf.image.I.COSMOLOGY\_T15-2A\_bm-0\_iter-0 image/5177/psf.image.I.COSMOLOGY\_T15-2A\_bm-1\_iter-0

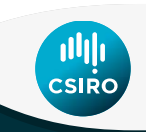

# do\_linmos\_ras.sh

- \$./do\_linmos\_ras.sh
  - linmos form a linear mosaic of the final images

On local machine or remotevis.pawsey.org.au

- \$ casaviewer dir/image.I.COSMOLOGY\_T15-2iter-0.linmosRAS\_5177
- dir = \$MY\_OUTPATH/image/5177

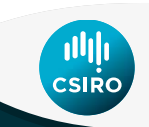

### casaviewer image.I.COSMOLOGY\_T15-2iter-0.linmosRAS\_5177

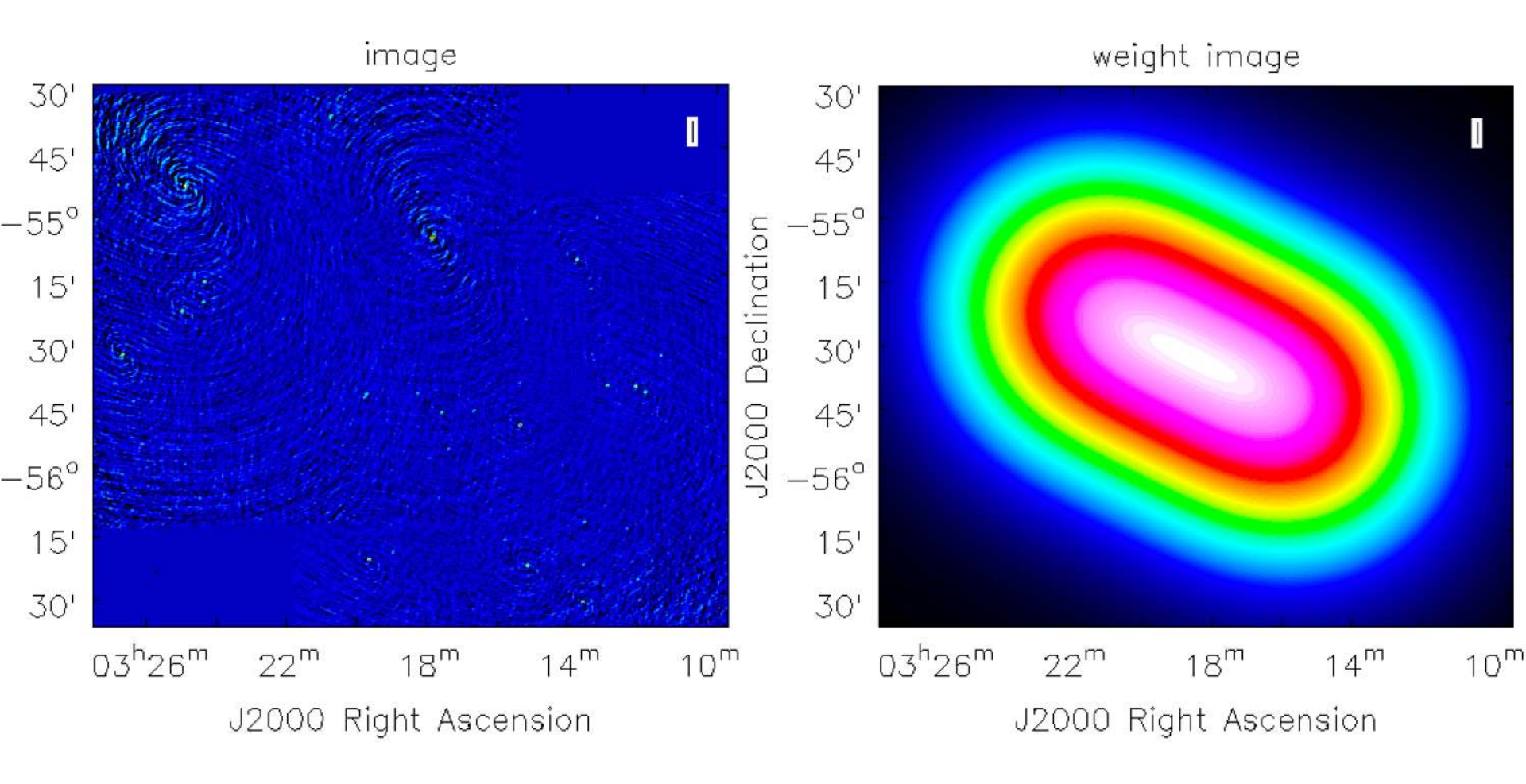

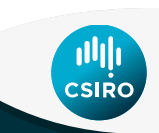

# **One loop of self-cal**

- 2<sup>nd</sup> run: set BLOOP\_SELFCAL=1 & ELOOP\_SELFCAL=1: imaging with a selfcal update
- \$.process\_ASKAPdata.config
- \$ ./do\_selfcal\_ras.sh
- \$ ./do\_linmos\_ras.sh
- \$ Is -I \$MY\_OUTPATH/linmos/5177/

\$ scp -r username@hpc-data.pawsey.org.au:\$MY\_OUTPATH/linmos/5177/\\*iter-1\\* .

\$ casaviewer image.I.COSMOLOGY\_T15-2iter-1.linmosRAS\_5177

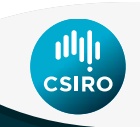